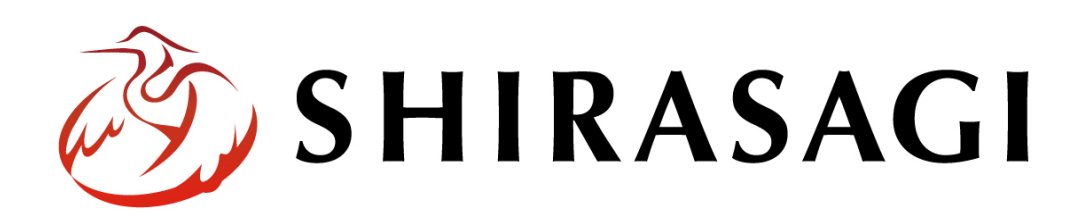

管理画面操作マニュアル「ゴミ箱機能」

v1.19.01 2025年7月10日更新

# 目次

| 1. | ログイン               | 3              |
|----|--------------------|----------------|
| 2. | ゴミ箱                | 3              |
|    | 2-1 元に戻す           | 5              |
|    | 2-1-1 フォルダーを元に戻す場合 | <b>5</b>       |
|    | 2-1-2 フォルダーを元に戻す場合 | $\overline{7}$ |
|    | 2-2 削除             | 8              |

1. ログイン

管理画面へのログインについては、「管理画面操作マニュアル【ログイン・個人設定】」を ご覧ください。

## 2. ゴミ箱

削除したファイル等はゴミ箱フォルダーに格納されています。 ゴミ箱フォルダーから元に戻したり、完全に削除することが可能です。

(1) 左メニューの[ゴミ箱]をクリックします。

| 🔊 SHIRASAGI                                  | 🔅 サイト管理 🏾 🎎 グループ 🕅 メール                       | 2 <sup>36</sup> B |
|----------------------------------------------|----------------------------------------------|-------------------|
| 自治体サンプル                                      | トップ ショートカット                                  |                   |
| 中         Q           サイト確認         サイトプレビュー | 圔 フォルダー 🚽 固定ページ 象 パーツ 🏭 レイアウト ••• その他        |                   |
| → ショートカット                                    | お知らせ                                         |                   |
| 诊 LINE                                       | ○月○○日18:00~ メンテナンスのお知らせ 2025/07/01 06:03     |                   |
| ∛ 共有ファイル                                     | 操作方法マニュアル 2025/07/01 06:03                   |                   |
| 🎸 サイト内検索                                     | ショートカット                                      |                   |
| 🔆 リンクチェック                                    |                                              |                   |
| ☆ 回答データ                                      | CSS<br>#165 2025/07/01 06:01 css アップローダー 公開中 |                   |
| 🔒 全コンテンツ                                     | 記事                                           |                   |
| 🖌 サイト設定                                      | #2 2025/07/01 06:01 docs 記事 公開中              |                   |
| ╓ ゴミ箱                                        | 画像<br>#166 2025/07/01 06:01 ima アップローダー 公開中  |                   |

(2) ゴミ箱に入っているファイルが表示されていますので、タイトルをクリックします。

| 🧭 SHIRASAGI                | 🔅 サイト管理 💵 グループ 💟 メール                                           |
|----------------------------|----------------------------------------------------------------|
| 自治体サンプル                    | トップ                                                            |
| <b>し し し し し し し し し し</b> | 🖴 フォルダー 📄 固定ページ 📚 パーツ 🏭 レイアウト 🚥 その他                            |
| ゴミ箱                        | 削除する                                                           |
| → ショートカット ☆ LINE           | <mark>テスト</mark><br>2023/07/09 10:56 docs/8394.html 記事 システム管理者 |
| ☆ 共有ファイル                   | □ 00001844_968c02-min.jpg<br>2024/07/02 16:48 記事 システム管理者       |
| ジェ サイト内検索                  | keyvisual05.jpg                                                |

(3) 該当のファイルを選択し、[元に戻す]をクリックすると、元の場所に戻すことができ、 [削除する]をクリックすると完全に削除されます。

| <li>  SHIRASAGI</li>   | 🔅 サイト管理 💷 グループ 💟 メール                                        |
|------------------------|-------------------------------------------------------------|
| 自治体サンプル                | トップ                                                         |
| 中イト確認         サイトプレビュー | 🖴 フォルダー 💼 固定ページ 象 パーツ 🏭 レイアウト 🚥 その他                         |
| ゴミ箱                    | <ul> <li>⑦ 元に戻す</li> <li>⑨ 削除する</li> <li>⑨ 一覧へ戻る</li> </ul> |
| → ショートカット              | 基本情報                                                        |
| 诊 LINE                 | <b>保存クラス</b> 記事                                             |
| ☆ 共有ファイル               |                                                             |

### 2-1 元に戻す

詳細画面で「元に戻す」をクリックすると、確認画面が表示されます。 フォルダーとページの復元方法について、説明します。

| <li>③ SHIRASAGI</li>                                      | 🔅 サイト管理 💵 グループ 💟 メール                                                                                        |
|-----------------------------------------------------------|----------------------------------------------------------------------------------------------------|
| 自治体サンプル                                                   | トップ                                                                                                    |
| <ul> <li>         ・・・・・・・・・・・・・・・・・・・・・・・・・・・・・</li></ul> | <ul> <li>□ フォルダー</li> <li>□ 固定ページ</li> <li>◎ パーツ</li> <li>… その他</li> <li>③ 前除する</li> <li>③ 一覧へ戻る</li> </ul> |
| → ショートカット ☆ LINE                                          | <mark>基本情報</mark><br>保存クラス 記事                                                                               |

## 2-1-1 フォルダーを元に戻す場合

元に戻す時に、フォルダー名を変更することができます。
 「変更する」をクリックして、新しいフォルダー名を入力してください。

| <ul> <li>○ 詳細へ戻る</li> <li>③ 一覧へ戻る</li> </ul> |                                        |  |  |  |
|----------------------------------------------|----------------------------------------|--|--|--|
| 元に戻してよろしいですか?                                |                                        |  |  |  |
| タイトル                                         | 721                                    |  |  |  |
| フォルダー名                                       | フォルダー名 testorD 変更する                    |  |  |  |
| 配下のコンテンツ                                     | 配下のコンテンツ 復元しない ▼                       |  |  |  |
| ステータス 非公開で復元されます。復元後、内容を確認うえ、公開してください。       |                                        |  |  |  |
| 元に戻すキャンセル                                    |                                        |  |  |  |
|                                              |                                        |  |  |  |
|                                              | 元に戻してよろしいですか?                          |  |  |  |
|                                              | <b>9117</b> 721                        |  |  |  |
|                                              | フォルダー名 test1111                        |  |  |  |
|                                              | 配下のコンテンツ 復元する ▼                        |  |  |  |
|                                              | ステータス 非公開で復元されます。復元後、内容を確認うえ、公開してください。 |  |  |  |

フォルダー名を変更した場合、配下のコンテンツのファイル名も紐づいて変更されます。

| 基本情報    |                                                                                                    |  |  |  |
|---------|----------------------------------------------------------------------------------------------------|--|--|--|
| タイトル    | テスト記事                                                                                               |  |  |  |
| 一覧用タイトル |                                                                                                    |  |  |  |
| ファイル名   | 604.html                                                                                            |  |  |  |
|         | http://demo.pre-shirasagi.web-tips.co.j <u>p/test1111/6</u> 04.html<br>PCプレビュー   スマホプレビュー   携帯プレビュー |  |  |  |

(2) 配下のコンテンツも復元するかどうか選択できます。

「復元しない」を選択すると、フォルダーのみ 元の場所に復元されます。

「復元する」を選択すると、配下のコンテンツが 復元されます。 ※アップローダー内のファイルなど復元されな いコンテンツも一部あります。

| <ul> <li></li></ul> |               |  |  |
|---------------------|---------------|--|--|
| 一元に戻してよろしいですか?      |               |  |  |
| タイトル                | テスト           |  |  |
| フォルダー名              | test000       |  |  |
| 配下のコンテンツ            | 復元しない 🖌       |  |  |
| ステータス               | 復元しない<br>復元する |  |  |

(3) フォルダー・記事・固定ページなど非公開状態で復元されます。

| 記事フォルダ・ |  |
|---------|--|
|---------|--|

| サイトマップ<br>#165 2023/11/22 18:04             | sitemap サイトマップ <u>公開中</u> |
|---------------------------------------------|---------------------------|
| テスト<br>#909 2024/09/04 10:51                | test111 記事 非公開            |
| <mark>取込ページ</mark><br>#209 2023/11/22 18:04 | testf 標準機能 公開中            |

記事ページ

| デモサイト テスト                                                                               |    |
|-----------------------------------------------------------------------------------------|----|
| ③ 新規作成 ③ ダウンロード ③ インポート                                                                 |    |
| □ 削除する 公開にする 非公開にする 更新日時(新着順) ∨                                                         | 検索 |
|                                                                                         |    |
| □ <mark>テスト記事</mark><br>#604 更新日時:2024/09/04 10:40 公開日時:2024/09/03 17:13 604.htm 記事 非公開 |    |

## 2-1-2 フォルダーを元に戻す場合

(1) 元に戻す時に、ファイル名を変更することができます。

| <ul> <li>② 詳細へ戻る ② 一覧へ戻る</li> </ul> |           |                |                                  |  |
|-------------------------------------|-----------|----------------|----------------------------------|--|
| 一元に戻してよろしいですか?                      |           |                |                                  |  |
| タイトル                                | テスト記号     | ā              |                                  |  |
| ファイル名                               | 604.htn I | 変更する           |                                  |  |
| 親フォルダー                              | □復元す      | 5              |                                  |  |
| ステータス                               | 非公開で後     | 夏元されます。復元後、内容を | を確認うえ、公開してください。                  |  |
|                                     |           |                | 元に戻す キャンセル                       |  |
|                                     |           |                |                                  |  |
|                                     |           | 元に戻してよろし       | しいですか?                           |  |
|                                     |           | タイトル           | 固定ページ                            |  |
|                                     |           | ファイル名          | test2222.html                    |  |
|                                     |           | ステータス          | 非公開で復元されます。復元後、内容を確認うえ、公開してください。 |  |
|                                     |           | L              |                                  |  |
|                                     |           |                | 元に戻すキャンセル                        |  |

(2) 親フォルダーが削除されている場合、フォルダーも復元するかどうか選択できます。

| <ol> <li>詳細へ戻る</li> <li>一覧へ戻る</li> </ol> |                                  |  |
|------------------------------------------|----------------------------------|--|
| 元に戻してよろしいですか?                            |                                  |  |
| タイトル                                     | テスト記事                            |  |
| ファイル名                                    | 604.html 変更する                    |  |
| 親フォルダー                                   | ✓ 復元する                           |  |
| ステータス                                    | 非公開で復元されます。復元後、内容を確認うえ、公開してください。 |  |
|                                          |                                  |  |
|                                          | 元に戻すキャンセル                        |  |

(3) 「元に戻す」をクリックすると、非公開状態で復元されます。

### 2-2 削除

(1) 詳細画面で「削除する」をクリックすると、確認画面が表示され[削除]をクリックする と完全に削除されます。

| 🤣 SHIRASAGI                         | 🔅 サイト管理 💵 グループ 💟 メール                                        |  |
|-------------------------------------|-------------------------------------------------------------|--|
| 自治体サンプル                             | トップ                                                         |  |
| <b>し</b> サイト確認 サイトプレビュー             | 圔 フォルダー 📄 固定ページ 象 パーツ 🏭 レイアウト ・・・ その他                       |  |
| ゴミ箱                                 | <ul> <li>⑦ 元に戻す</li> <li>⑦ 削除する</li> <li>⑦ 一覧へ戻る</li> </ul> |  |
| ┍→ ショートカット                          | 基本情報                                                        |  |
| ∛⊱ LINE                             | <b>保存クラス</b> 記事                                             |  |
|                                     |                                                             |  |
| <ul> <li>○ 詳細へ戻る ○ 一覧へ戻る</li> </ul> |                                                             |  |
| 渕除してよろしいですか?                        |                                                             |  |
| <b>タイトル</b> テスト                     |                                                             |  |
| 削除 キャンセル                            |                                                             |  |

または、チェックボックスとタイトル以外の場所をクリック した場合に表示されるウィンドウ内の[削除する]をクリック します

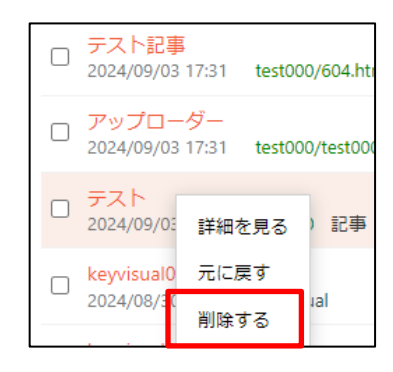

一覧画面で削除するタイトル横のチェックボックスをクリックして、[削除する]をクリック します。

※[削除する]の横のチェックボックスをクリックすると、すべてチェックされます。

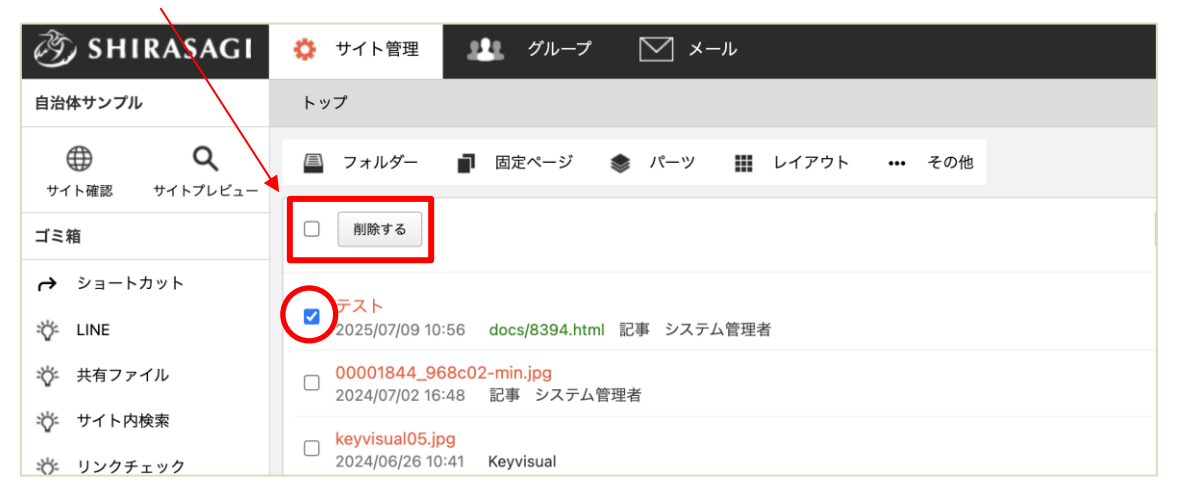